### Enabling Workgroup share Windows 7 and Mede8er v2.02

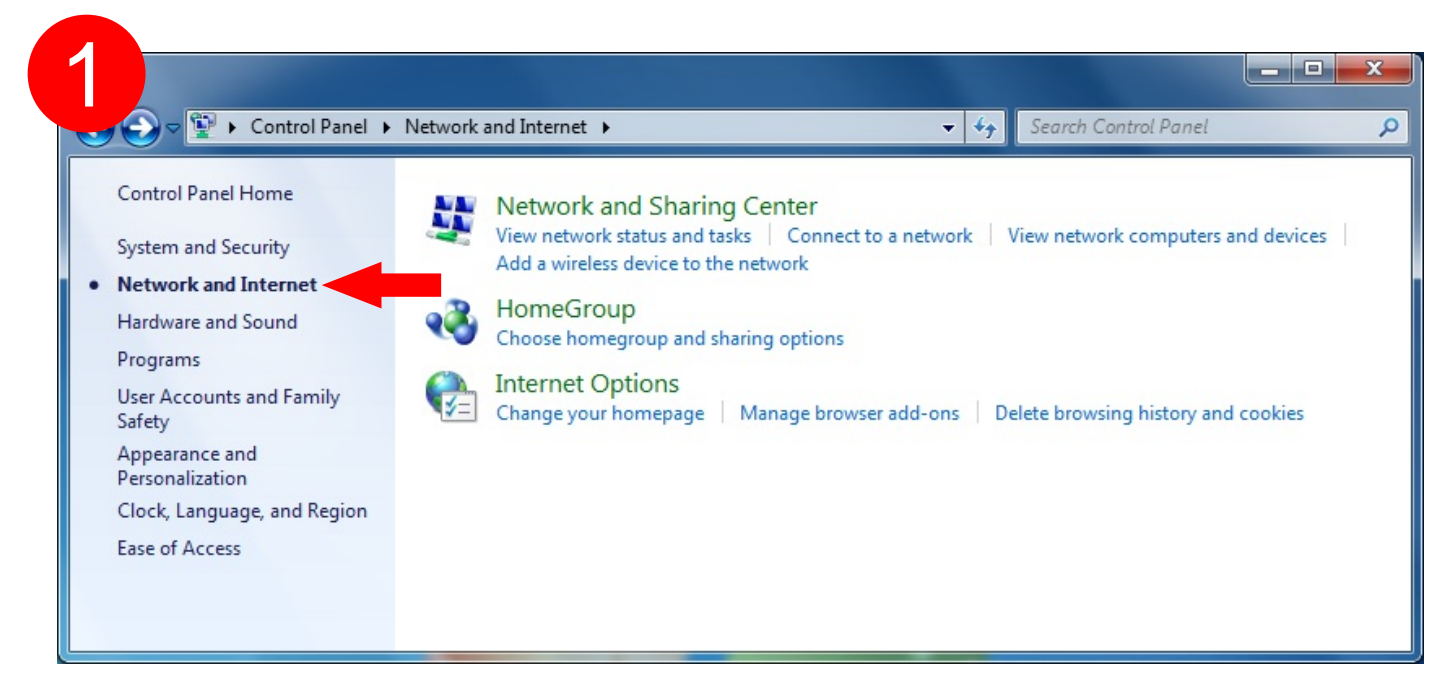

#### Open Control Panel then select Network and Internet

| k and Internet > Network and Sharing C<br>w your basic network informatio  | enter • • • Search Control Panel                                                                                                    |
|----------------------------------------------------------------------------|----------------------------------------------------------------------------------------------------|
| w your basic network informatio                                            | on and set up connections                                                                                                    |
| <b>N</b>                                                                   |                                                                                                    |
|                                                                            | See full ma                                                                                                    |
| BIGBOY-PC N<br>(This computer)                                             | letwork Internet                                                                                                    |
| your active networks                                                       | Connect or disconnec                                                                                                    |
| Network<br>Home network                                                    | Access type:     Internet       HomeGroup:     Ready to create       Connections:     Image: Local Area Connection                                                                                                    |
| nge your networking settings                                               |                                                                                                    |
| Set up a new connection or network<br>Set up a wireless, broadband, dial-u | c<br>p, ad hoc, or VPN connection; or set up a router or access point                                                                                                    |
| Connect to a network                                                       |                                                                                                    |
| Connect or reconnect to a wireless,                                        | wired, dial-up, or VPN network connection.                                                                                                    |
| Choose homegroup and sharing op                                            | tions                                                                                                    |
| Access files and printers located on                                       | other network computers, or change sharing settings.                                                                                                    |
| Troubleshoot problems                                                      |                                                                                                    |
|                                                                            | your active networks           Network           Home network           rge your networking settings           Set up a new connection or network           Set up a new connection or network           Set up a new connection or network           Connect to a network           Connect to a network           Connect or reconnect to a wireless,           Choose homegroup and sharing op Access files and printers located on |

#### Select change advanced sharing settings

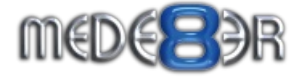

### Select options as per the screen-shot below

| work and Sharing Center 🕨 Advanced sharing settings                                                                                        | •            | 44        | Search Control Pan                           |
|----------------------------------------------------------------------------------------------------|--------------|-----------|----------------------------------------------|
|                                                                                                    |              |           |                                              |
| hange sharing options for different network profiles                                                                                       |              |           |                                              |
| indows creates a separate network profile for each network you use. Yo                                                                     | u can choo   | ose sp    | ecific options for                           |
| ame ar Wark (current profile)                                                                                                    |              |           |                                              |
| Network discovery                                                                                                    |              |           | 0                                            |
| When network discovery is on, this computer can see other netw                                                                             | vork comp    | outers    | and devices and is                           |
| visible to other network computers. What is network discovery?                                                                             |              |           |                                              |
| <ul> <li>Turn on network discovery</li> <li>Turn off network discovery</li> </ul>                                                          |              |           |                                              |
| File and printer charing                                                                                                    |              |           |                                              |
| When file and printer sharing is on files and printers that you have                                                                       | ve chared    | from      | his computer can                             |
| be accessed by people on the network.                                                                                                    | ve snared    | Trom      | nis computer can                             |
| Turn on file and printer sharing                                                                                                    |              |           |                                              |
|                                                                                                    |              |           |                                              |
| Public folder sharing                                                                                                    |              |           |                                              |
| When Public folder sharing is on, people on the network, includ<br>access files in the Public folders. <u>What are the Public folders?</u> | ing home     | group     | members, can                                 |
| Turn on sharing so anyone with network access can read                                                                                     | and write    | e files i | n the Public folders                         |
| <ul> <li>I urn off Public folder sharing (people logged on to this folders)</li> </ul>                                                     | computer     | can st    | Ill access these                             |
| Media streaming                                                                                                    |              |           |                                              |
| When media streaming is on, people and devices on the networ<br>videos on this computer. This computer can also find media on              | k can acce   | ss pict   | ures, music, and                             |
| Media streaming is off.                                                                                                    | the netwo    |           |                                              |
| Choose media streaming options                                                                                                    |              |           |                                              |
| File sharing connections                                                                                                    |              |           |                                              |
| Windows 7 uses 128-bit encryption to help protect file sharing c<br>support 128-bit encryption and must use 40- or 56-bit encryptio        | onnection    | s. Som    | e devices don't                              |
| Use 128-bit encryption to help protect file sharing connection                                                                             | ections (ree | comm      | ended)                                       |
| Enable file sharing for devices that use 40- or 56-bit encoded                                                                             | yption       |           |                                              |
| Password protected sharing                                                                                                    |              |           |                                              |
| When password protected sharing is on, only people who have a<br>computer can access shared files, printers attached to this comp          | user acco    | ount a    | nd password on this<br>blic folders. To give |
| other people access, you must turn off password protected shar                                                                             | ing.         |           |                                              |
| <ul> <li>Turn on password protected sharing</li> <li>Turn off password protected sharing</li> </ul>                                        |              |           |                                              |
| HomeGroup connections                                                                                                    |              |           |                                              |
| Tunically Windows                                                                                                    |              |           | ut if you have the                           |
| same user accounts and passwords on all of your computers, yo                                                                              | u can hav    | e Horr    | eGroup use your                              |
| Allow Windows to manage homegroup connections (re                                                                                          | commend      | ed)       |                                              |
| <ul> <li>Use user accounts and passwords to connect to other co</li> </ul>                                                                 | mputers      |           |                                              |
| ublic                                                                                                    |              |           | v                                            |
|                                                                                                    |              |           |                                              |
|                                                                                                    | Sav          | e char    | ges Cancel                                   |

MEDE B

ЭR

## SET DRIVE SECURITY

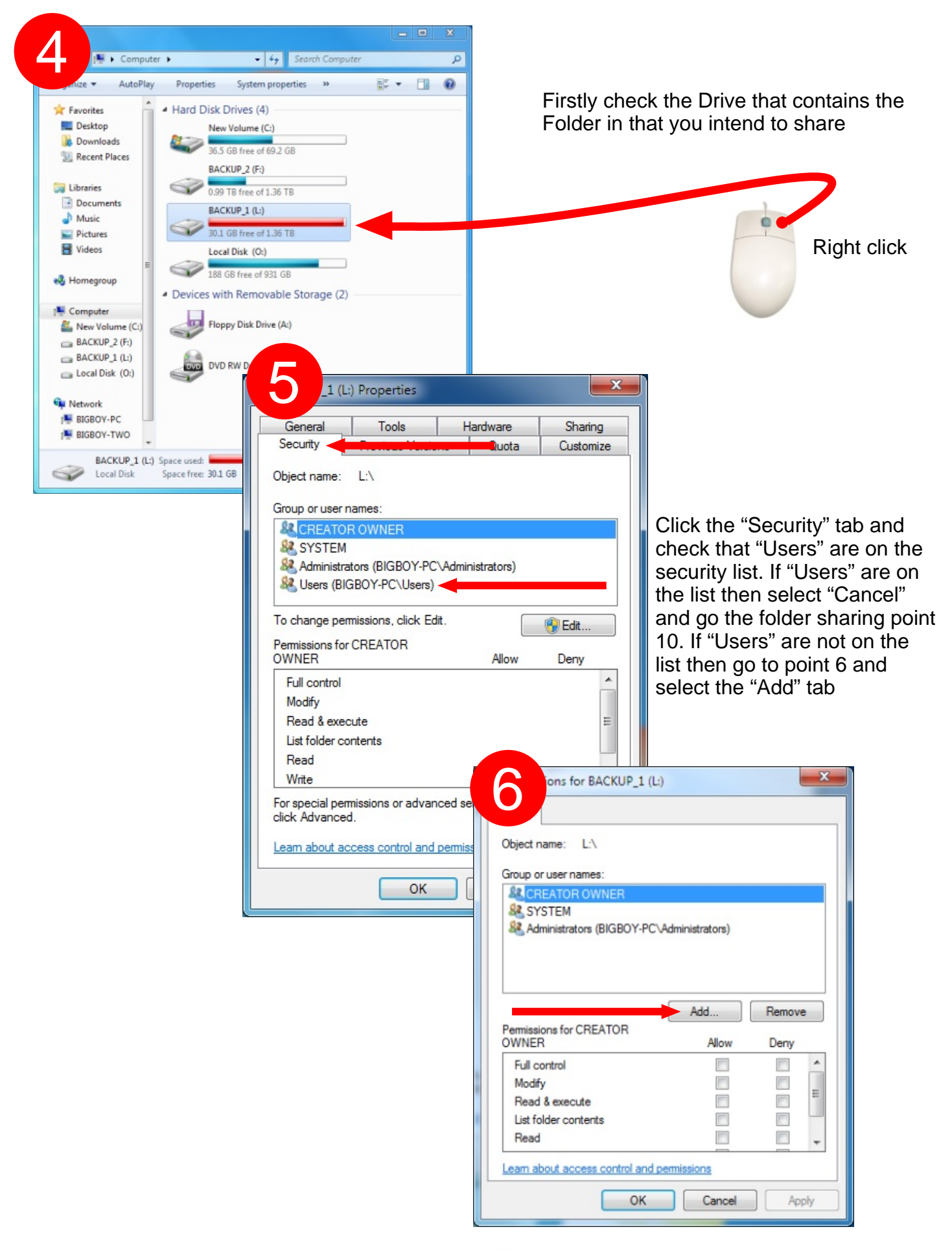

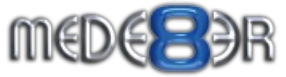

| t Users or Groups                                                                                                    | ନ                                                                                                    | ×                                                                                                    |                                              |
|----------------------------------------------------------------------------------------------------|----------------------------------------------------------------------------------------------------|----------------------------------------------------------------------------------------------------|----------------------------------------------|
|                                                                                                    |                                                                                                    |                                                                                                    |                                              |
| Select this object type:                                                                                                    |                                                                                                    |                                                                                                    |                                              |
| Care this leasting.                                                                                                    | Object Ty                                                                                                    | pes                                                                                                    |                                              |
| BIGBOY-PC                                                                                                    | Location                                                                                                    | 18                                                                                                    |                                              |
|                                                                                                    | Locator                                                                                                    | No                                                                                                    |                                              |
| Enter the object names to select (examples):                                                                                                    | Check N                                                                                                    |                                                                                                    |                                              |
|                                                                                                    | CHOCK IN                                                                                                    | anos                                                                                                    |                                              |
|                                                                                                    |                                                                                                    |                                                                                                    |                                              |
| Advanced                                                                                                    | OK Can                                                                                                    | cel                                                                                                    |                                              |
| Users or Groups<br>this object type:<br>Users, Groups, or Built-in s<br>From this location:<br>BIGBOY-PC<br>Enter the object names to s<br>Users<br>Advanced | ecurity principals<br>elect ( <u>examples</u> ):                                                                                                    | Object Types<br>Locations<br>Check Names<br>OK Cancel                                                                                                    | Type "users" and select<br>"Check Names" tab |
| Win7 will check the names<br>and display the result.<br>Your result should look like<br>this<br>PCNAME XXX\Users                                             | Users or Groups<br>this object type:<br>s, Groups, or Built-in<br>From this location:<br>BIGBOY-PC<br>Enter the object names to<br>BIGBOY-PC\Users<br>Advanced | security principals<br>o select ( <u>examples</u> ):                                                                                                    | Object Types<br>Locations<br>Check Names     |
|                                                                                                    |                                                                                                    | Permissions for BACKUP 1 (L)                                                                                                    | ×                                            |
|                                                                                                    |                                                                                                    | Group or user names:<br>CREATOR OWNER<br>CREATOR OWNER<br>CREATOR (BIGBOY-PCVA<br>CREATOR (BIGBOY-PCVA)<br>CREATOR (BIGBOY-PCVA)<br>CREATOR (BIGBOY-P | Administrators)                              |
| Select                                                                                                    | "Apply"                                                                                                    | Permissions for Users<br>Full control<br>Modify<br>Read & execute<br>List folder contents                                                                                                    | Add Remove                                   |
|                                                                                                    |                                                                                                    | Read                                                                                                    |                                              |
|                                                                                                    |                                                                                                    | Learn about access control and pe                                                                                                    | emissions                                    |
|                                                                                                    |                                                                                                    | ОК                                                                                                    | Cancel Apply                                 |
|                                                                                                    |                                                                                                    |                                                                                                    |                                              |
|                                                                                                    |                                                                                                    | _                                                                                                    |                                              |

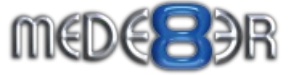

# SET FOLDER SHARING

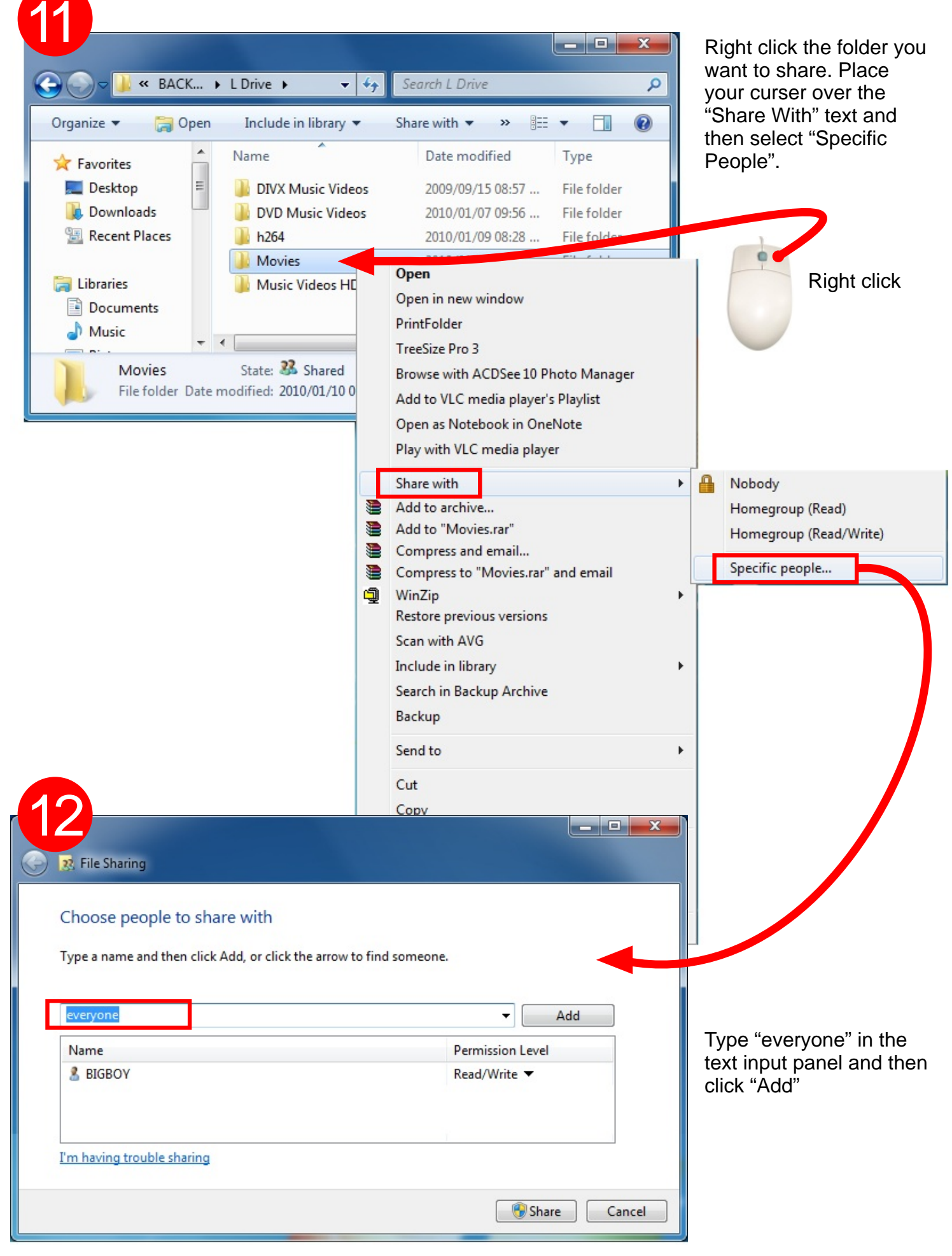

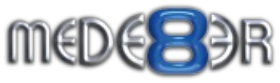

|                                                                                                    | arrow to find someone.                                                               | Read only or Rea<br>or remove |
|----------------------------------------------------------------------------------------------------|--------------------------------------------------------------------------------------|-------------------------------|
|                                                                                                    | - Add                                                                                |                               |
| Name                                                                                                    | Permission Level                                                                     | Read                          |
| BIGBOY                                                                                                    | Owner<br>Read 💌                                                                      | Read/Write                    |
|                                                                                                    | incourt.                                                                             | Remove                        |
|                                                                                                    |                                                                                      |                               |
|                                                                                                    |                                                                                      |                               |
| Rest and the sharing                                                                                                    |                                                                                      |                               |
| ľm                                                                                                    |                                                                                      |                               |
| Tm<br>Your folder is shared.                                                                                                    |                                                                                      |                               |
| Your folder is shared.                                                                                                    |                                                                                      |                               |
| Your folder is shared.<br>You can <u>e-mail</u> someone links to t                                                                                     | these shared items, or <u>copy</u> and paste the links into anothe                   | r program.                    |
| Your folder is shared.<br>You can <u>e-mail</u> someone links to t                                                                                     | these shared items, or <u>copy</u> and paste the links into anothe                   | r program.                    |
| Tour folder is shared.<br>You can <u>e-mail</u> someone links to to<br>Individual Items                                                                | these shared items, or <u>copy</u> and paste the links into anothe                   | r program.                    |
| I'm<br>Your folder is shared.<br>You can e-mail someone links to to<br>Individual Items<br>SHARE TEST TO BE ERASE<br>\\Bigboy-pc\share test to         | these shared items, or <u>copy</u> and paste the links into anothe<br>D              | r program.                    |
| Im<br>Your folder is shared.<br>You can <u>e-mail</u> someone links to to<br>Individual Items<br>SHARE TEST TO BE ERASE<br>\\Bigboy-pc\share test to   | these shared items, or <u>copy</u> and paste the links into anothe<br>D<br>be erased | r program.                    |
| I'm<br>Your folder is shared.<br>You can <u>e-mail</u> someone links to the<br>Individual Items<br>SHARE TEST TO BE ERASE<br>\\Bigboy-pc\share test to | these shared items, or <u>copy</u> and paste the links into anothe<br>D<br>be erased | r program.                    |
| Im<br>Your folder is shared.<br>You can <u>e-mail</u> someone links to to<br>Individual Items<br>SHARE TEST TO BE ERASE<br>\\Bigboy-pc\share test to   | these shared items, or <u>copy</u> and paste the links into anothe<br>D<br>be erased | r program.                    |
| Im<br>Your folder is shared.<br>You can <u>e-mail</u> someone links to to<br>Individual Items<br>SHARE TEST TO BE ERASE<br>\\Bigboy-pc\share test to   | these shared items, or <u>copy</u> and paste the links into anothe<br>D<br>be erased | r program.                    |

- a. Make sure the Mede8er is connected to your network.b. Go to Media Library 1
- c. Select Network
- d. Select Workgroupe. Select the PC you want to stream fromf. Select the shared folder

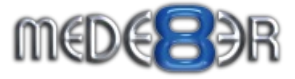